# BMクラウド×建物プロ集団

24時間365日 即報告・履歴が残る安心のBMクラウド

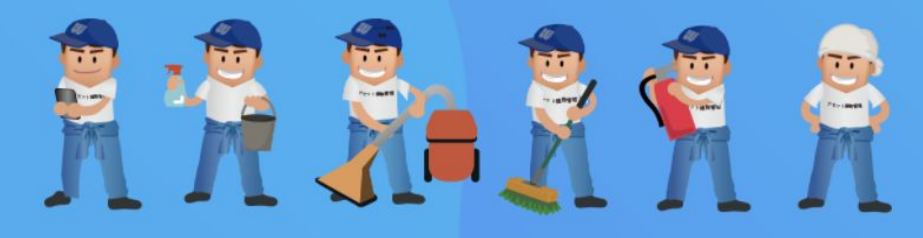

#### 賃貸住宅の建物管理:清掃/点検/原状回復/ハウスクリーニング/不用品回収/植栽/建物軽作業

#### 建物管理のネットショップで楽々オーダーから受注管理

【アプリにログイン】

ご利用になる端末のブラウザ(インターネット)から以下のページにアクセスしてください。

https://assetapps.net/assetcom/

※専用システムを発行している管理会社様は専用システムにログインしてください。 <u>https://assetapps.net/貴社システム名/</u>

・上記ログインページをブックマークしておきましょう
 ・本部より付与されたログインID・パスワードを入力してください

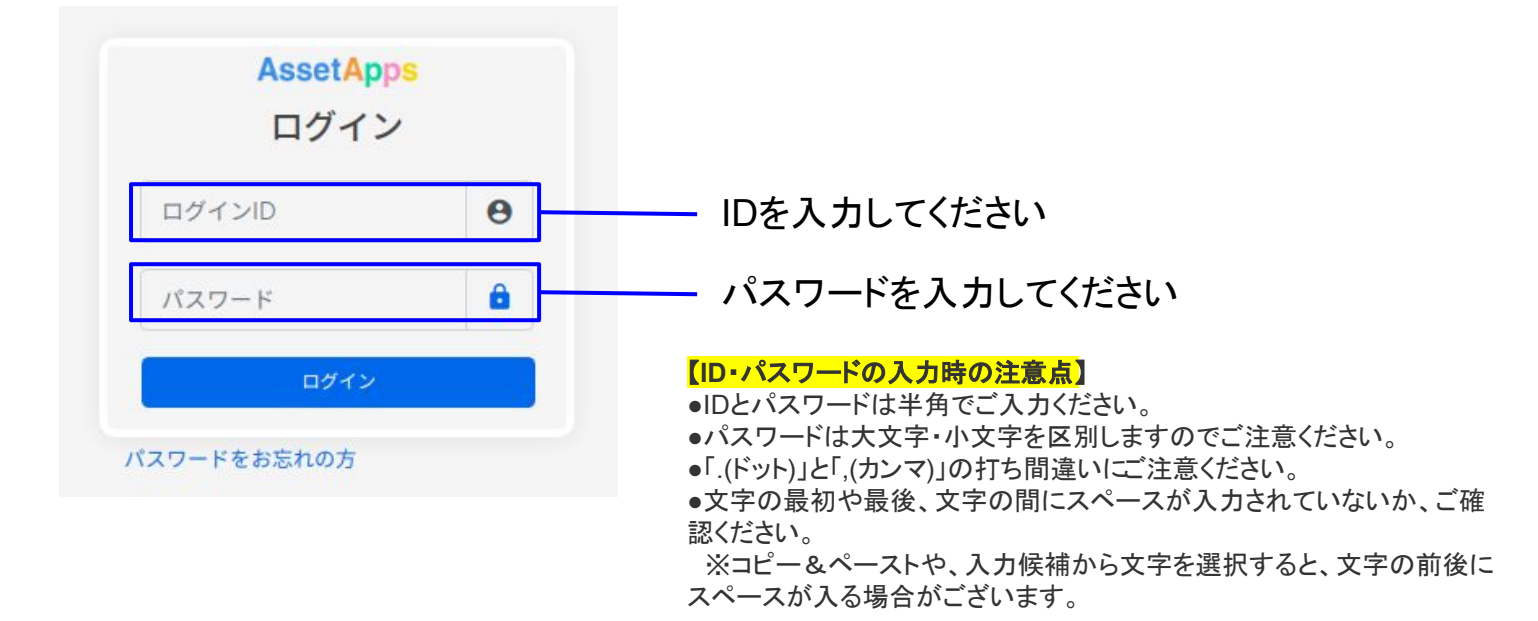

## 【正しいID・パスワードを入力してもログインできない場合】

※同じIDでPCとスマホ同時にログインはできません

→スマートフォンでアプリにログインする前に、PCでアプリを使用していた場合は、一 度PCでログアウトしてか <mark>ら、スマートフォンで再度ログインしてください。</mark>

#### ※アプリの利用環境、動作条件をご確認ください

スマートフォン(iPhone/Android)、タブレット、PC、いずれも利用可能です。 対応ブラウザ:Android/Safari/Chrome/Edge/IE10 ブラウザは最新バージョンでのご利用を推奨しております。

希望メニューの選択

## ①依頼希望メニューを選択

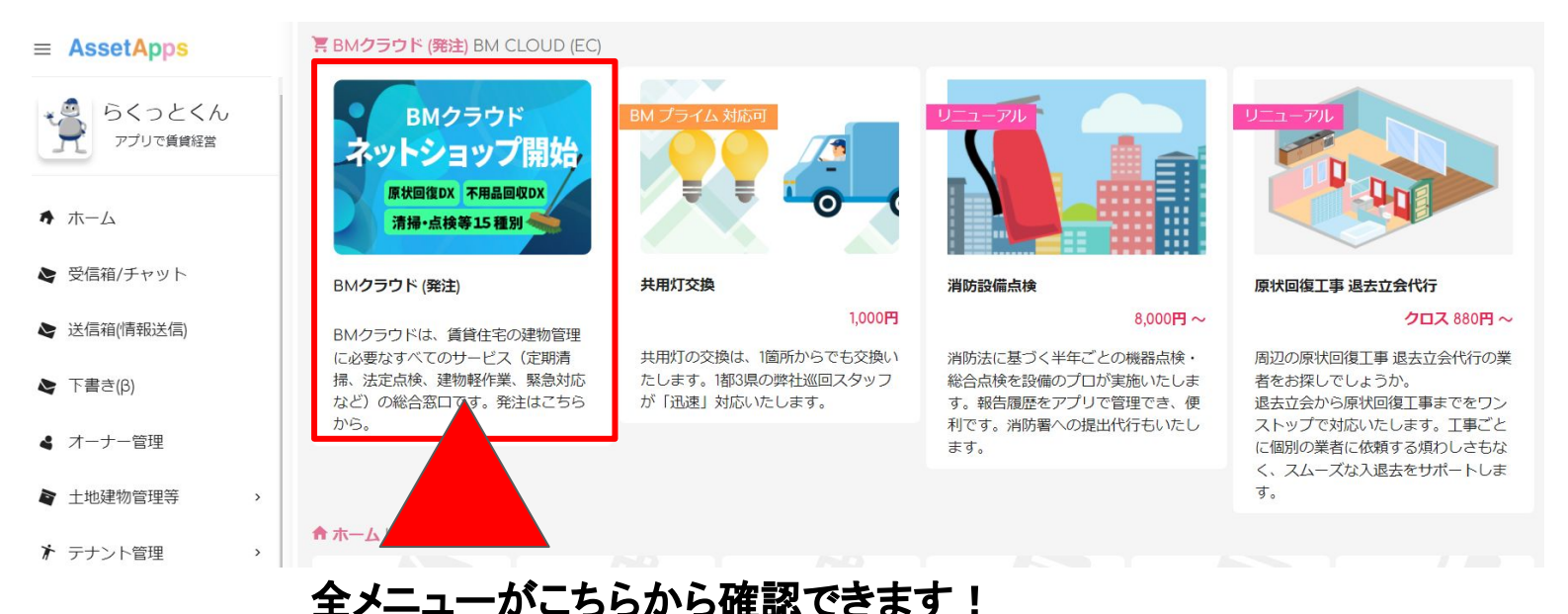

メニュー一覧

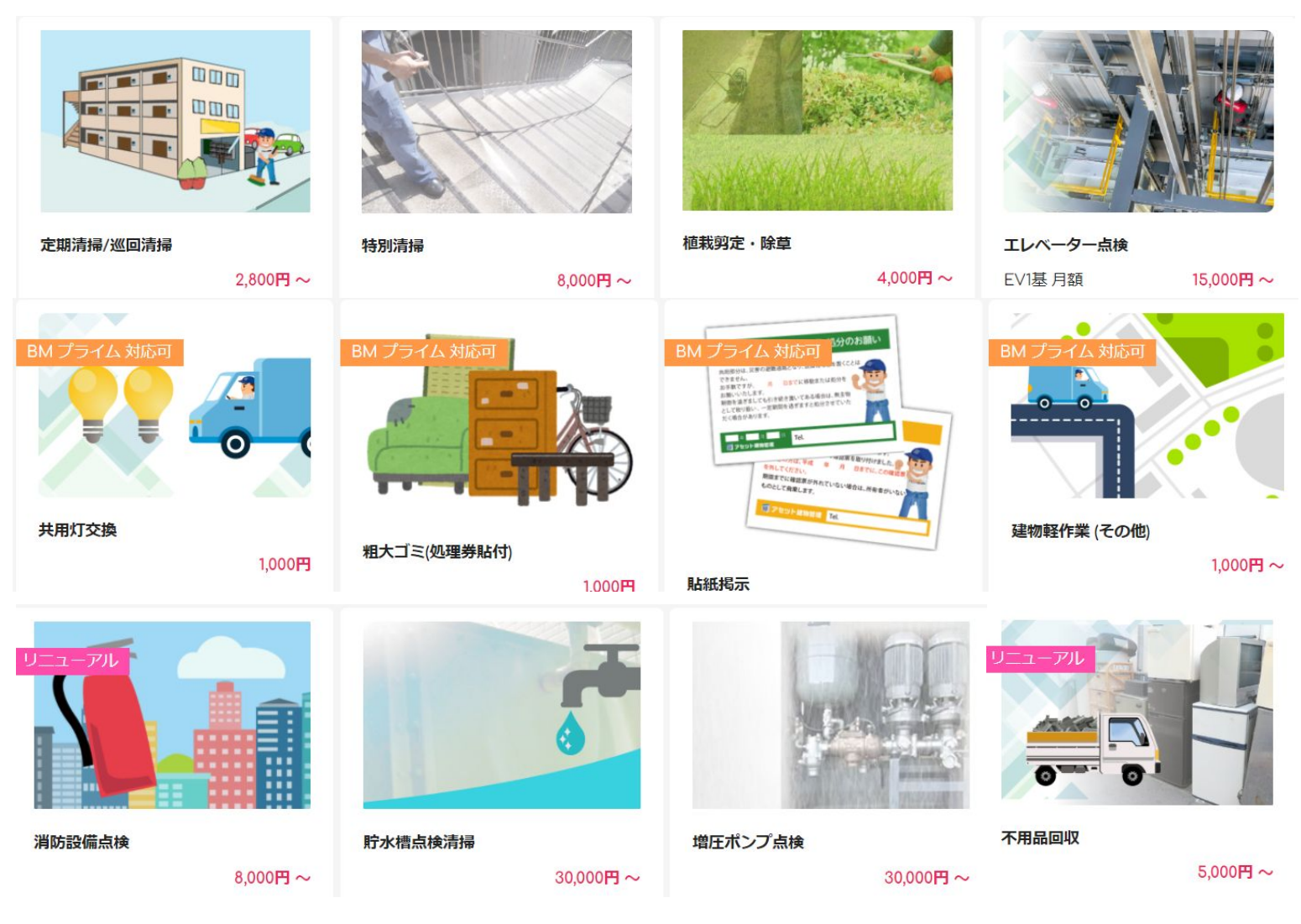

その他、原状回復・ハウスクリーニングなど絶賛拡大中

# 依頼建物検索と新規登録

# ③依頼したい建物を検索(例をご紹介します)

| 特別清掃<br>2,000円~ 2,000円~ そのののののののののののののののののののののののののののののののののののの | <b>Fにつき、供給力税意強化中</b><br>客としきれない汚れを、高圧洗浄・ポリッシャーを使った<br>客とします。国家資格のピルクリーニング技能士による作 | <ul> <li>見込基本料金(税抜) 27,000円</li> <li>オプション/その他(税抜)</li> <li>+ 5,000 水栓なし (1)</li> <li>+ 3,000 高層(5階以上) (2)</li> <li>+ 5,000 ワックス掛けのみ (2)</li> <li>+ 15,000 ワックス剥離 + ワックス掛け (2)</li> <li>+ 15,000 ワックス剥離 + ワックス掛け (2)</li> <li>+ 15,000 ワックス剥離 + ワックス掛け (2)</li> <li>+ 15,000 ワックス剥離 + ワックス掛け (2)</li> <li>- + 別途見積り 絨毯等特殊素材 (2)</li> <li>EXL お客様情報保護中</li> <li>** オブション/その他、要望等については、お申し込み後、弊社 からの連絡時にご相談ください。</li> </ul> |
|---------------------------------------------------------------|----------------------------------------------------------------------------------|----------------------------------------------------------------------------------------------------|
| ▲新規建物追加<br>総戸数:                                               | ・クリックすると、既存物件はプルダ<br>・名前で検索したい場合もこちらに、                                           | ウンで全部出てきます<br>入力ください                                                                                                    |
| 1<br>間取り: 2                                                   | •                                                                                | のでこ注意くたさい。<br>• 毛足の長い絨毯は実施不可の場合がございます。<br>• 日時指定不可。定期清掃日との調整は致しかねま<br>す。実施前に日程のお知らせメールが届きます。<br>• 雷源が無い物件については高圧洗浄のみとなります                                                                                                    |

# ◆新規物件の場合の登録方法

| Fおり清掃     C,000円 ~     C,000円 ~     C,000円 ~     C,000円 ~     Fホイン・ 大好可につき、供給力保意性化     A体が、 大好可につき、供給力保意性化     A体が、 大好可につき、供給力保意性化     A体が、 たけでした、高圧洗浄・ボリッシャーを使った     Metk満得できれいに落とします。国家資格のビルクリーニング技能士によるが     With a conception of the conception of the co | <ul> <li>見込基本料金(税抜) 27,000円</li> <li>オプション/その他(税抜)</li> <li>+ 5,000 水栓なし ●</li> <li>+ 3,000 高層(5階以上) ●</li> <li>+ 5,000 ワックス掛けのみ ●</li> <li>+ 15,000 ワックス剥離 + ワックス掛け ●</li> <li>+ 15,000 ワックス剥離 + ワックス掛け ●</li> <li>+ 別途見積り 絨毯等特殊素材 ●</li> <li>単込/発生</li> <li>● SSL お客様情報保護中</li> <li>**オブション/その他、要望等については、お申し込み後、弊社 からの連絡時にご相談ください。</li> <li>● 下記、留意事項に同意</li> <li>留音事項</li> </ul> |
|----------------------------------------------------------------------------------------------------|----------------------------------------------------------------------------------------------------|
| <ul> <li>総戸数:</li> <li>1</li> <li>間取り: ②</li> <li>建物名</li> <li>所在地</li> <li>区画:</li> <li>区画選択 Search</li> <li>区画名</li> <li>①物件名・・・表示と同じ物件名を</li> <li>②所在地・・・都道府県から入力してください</li> <li>③区画名・・・101など号室番号を入力してください</li> </ul>                                                                                                    | 国志事項<br>1995年10日本 日本 10日本 10日本 10日本 10日本 10日本 10日本 10                                                                                                    |

# 依頼建物検索と新規登録

### ④オプションの確認

| 特別清掃                                                                       | 見込基本料金 (税抜) 27,000円                                                                                          |
|----------------------------------------------------------------------------|----------------------------------------------------------------------------------------------------|
| 27,000円 ~<br>★★★★★ 大好評につき、供給力鋭意強化中<br>5                                    | オプション / その他(税抜)<br>□ + 5,000 水栓なし<br>□ + 3,000 高層 (5階以上)                                                     |
| 掃き・拭き清掃では落としきれない汚れを、高圧洗浄・ポリッシャーを使った<br>機械清掃できれいに落とします。国家資格のビルクリーニング技能士による作 | □ + 5,000 ワックス掛けのみ <sup>1</sup><br>□ + 15,000 ワックス剥離 + ワックス掛け <sup>1</sup><br>□ + 別途見積り 絨毯等特殊素材 <sup>1</sup> |
|                                                                            | 申込/発注                                                                                                    |
| 建物:<br>イプシロン横浜(デモ)                                                         | SSL お客様情報保護中<br>** オプション/その他、要望等については、お申し込み後、弊社<br>からの連絡時にご相談ください。                                           |
| ▲ 新規建物追加                                                                   | ✓ 下記、留意事項に同意<br>留意事項                                                                                         |
| 総戸数:                                                                       | 建物内共有部の床面高圧洗浄がメインとなります。<br><u> </u>                                                                          |
|                                                                            | のでご注意ください。<br>・ 毛足の長い絨毯は実施不可の場合がございます。                                                                       |
| 間取り: 2                                                                     | <ul> <li>日時指定不可。定期清掃日との調整は致しかねます。</li> <li>実施前に日程のお知らせメールが届きます。</li> </ul>                                   |
|                                                                            | 9. 未通期に口性のの知うに入うが加速により。<br>・ 雪源が無い物件については高圧洗浄のみとかります                                                         |
|                                                                            |                                                                                                    |
| ⑤オプションを選択します                                                               | l                                                                                                    |

# ⑥留意事項を確認と同意なら同意に

⑦申込/発注ボタンを押します

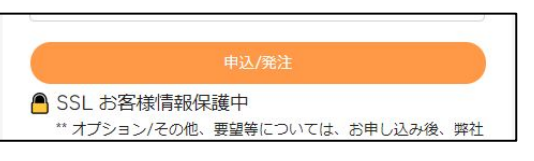

# ⑧発注する場合は確認承認ボタンを押します

| 申込/発注内容確認後、最終見積書をご提示致します。<br>その見積書に再度承認を頂く場合がございます。                                                                                                    | ご請求金額 (税抜) 15,000円~                                                                                                    |
|----------------------------------------------------------------------------------------------------|----------------------------------------------------------------------------------------------------|
| 仮見積書 / 申込発注内容<br>AssetApps                                                                                                    | ** 原状回復工事を発注いただける場合、15,000円は<br>工事代金に <del>なまれます。</del><br>確認 / 承認                                                                                                    |
| 株式会社アセットコミュニケーションズ 様                                                                                                    | <sup>再見積</sup><br>合 SSL お客様情報保護中                                                                                                    |
| 2021/12/22 まで有効<br>AssetCommunications<br>〒104-0061<br>(本社中央区銀座1-3-3GFU)パ階<br>(建物管理部門東京都渋谷区編集町29-8 ヒルサイド<br>デラスE1992<br>★式会社アセットコミュニケーションズ<br>TEL:03-6277-2196<br>FAX:03-6701-7030                    | <ul> <li>下記、留意事項に同意</li> <li>留意事項</li> <li>施工当日の状況により、想定した状況と異なる場合等、別見積となる場合がございます。</li> <li>施工当日の電気、水道の開通手配をお願いしております。</li> <li>諸手続き・支払い条件等は「WORKS with BMクラウドサービス利用約款」に基づくものとします。</li> </ul> |
| サービス種別 単価 数量 単位 月額 備考                                                                                                    |                                                                                                    |
| 原状回復工事 退去立会代行 15,000~ 1 回 15,000~                                                                                                    |                                                                                                    |
| 小計 15,000円~<br>** 原状回復工事を発注いただける場合、15,000円は工事代金に含まれます<br>◆ 留意事項<br>・施工当日の状況により、想定した状況と異なる場合等、別途見積りとなる場合がございます。<br>・施工当日の電気、水道の開通手配をお願いしております。<br>・ 諸手続き・支払い冬件等は「WORKS with BMクラウドサービス利用約蔵」に基づくちのとします。 | 図/承諾を押すと発注となります<br>見積もりを押した場合は再度見積書を<br>setApps上へUPいたします                                                                                                    |

## 別途見積になった場合は3営業日以内にアプリ上に見積が届きます ※登録のメールアドレスにも通知が届きます

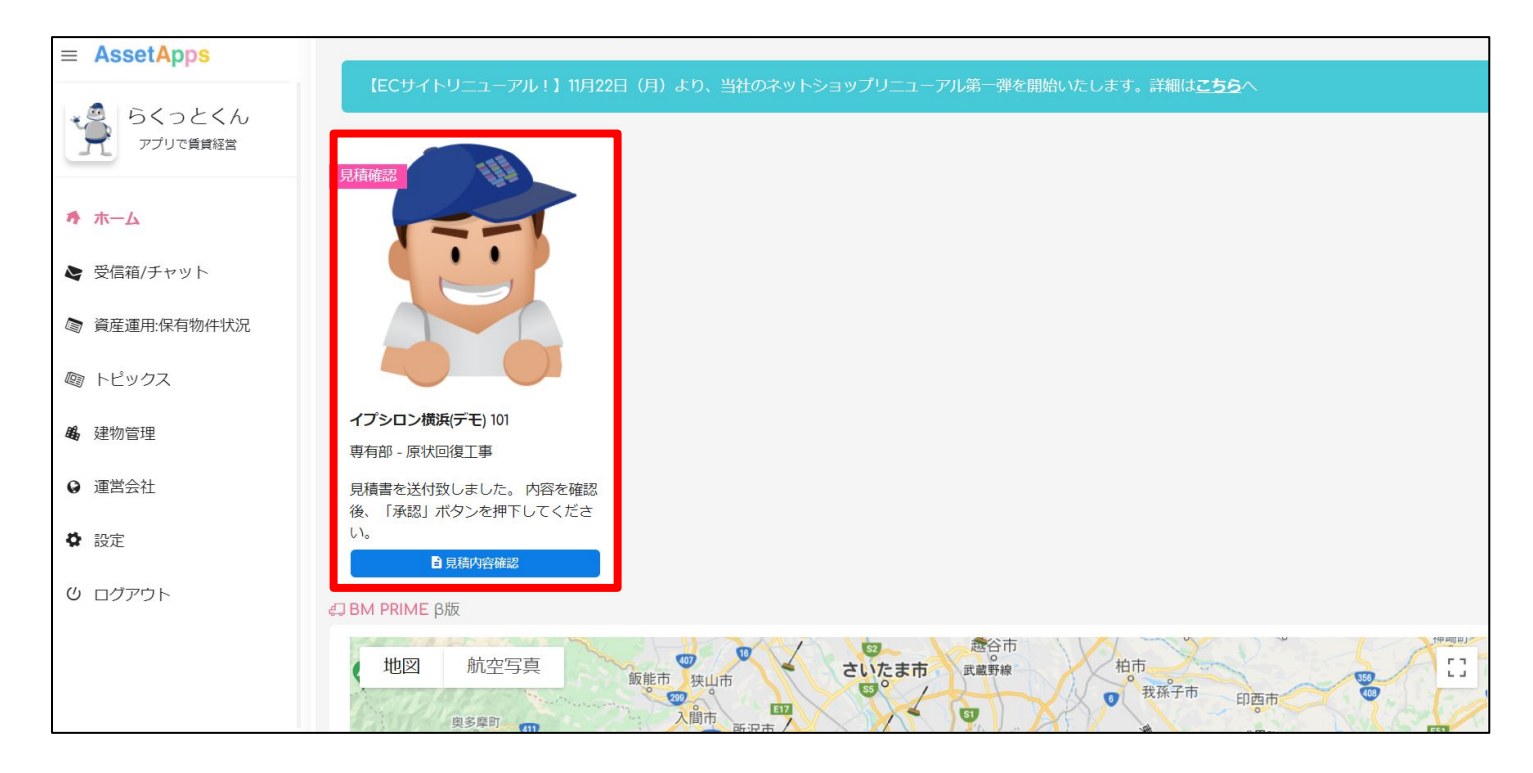

# 見積書と留意事項を確認の上「確認/承認」ボタンを押してください

| ■ AssetApps        | 資産管理 / 受信箱/チャット / 建物館                                                          | 管理 / 設定 / C                              | パアウト                                 |    |                                          |                                                    |                                                                                                    |   |
|--------------------|--------------------------------------------------------------------------------|------------------------------------------|--------------------------------------|----|------------------------------------------|----------------------------------------------------|----------------------------------------------------------------------------------------------------|---|
| らくっとくん<br>アプリで賃貸経営 |                                                                                |                                          |                                      |    |                                          |                                                    | ÷                                                                                                    |   |
| <b>希</b> 木一ム       | AssetApps <mark>見積書</mark> /                                                   | 申込発注                                     | 内容                                   |    |                                          | ご請求金額(税込) 88,000円                                  | <b>B</b> ?                                                                                                  |   |
| ▶ 受信箱/チャット         | 山田太郎                                                                           |                                          | 様                                    |    |                                          | 2021/11/18 発行<br>2021/12/18 まで有効                   | 確認 / 承認                                                                                                    | ۵ |
| ◎ 資産運用:保有物件状況      | <ul> <li>◆ 定期清掃</li> <li>◆ 土地建物名:世田谷アパート</li> <li>◆ 土地建物名:東京都田田公区知道</li> </ul> |                                          |                                      |    | Asset                                    | Communications<br>〒104-0061<br>(本社中央区銀座1-3-3G1ビル7階 | MIGHTANKO'                                                                                                  | ባ |
| ◎ トピックス            | <ul> <li>▲ 江地建物住所:東京都世田谷区相同各</li> <li>総戸数:13戸</li> <li>清掃回数:月2回</li> </ul>     | ¥3 J⊟1 0-4                               |                                      |    | (近146至1917年24)<br>法株                     | 🦲 SSL お客様情報保護中                                     |                                                                                                    |   |
| <b>编</b> 建物管理      | <ul> <li>● 駐車場:5台</li> <li>◆ 拭き掃き:あり</li> <li>◆ ごみ置き場:あり</li> </ul>            |                                          |                                      |    |                                          | <u>- ケーンヨンか</u> 03-6701-7030                       | ☑ 下記、留意事項に同意<br>留意事項                                                                                        |   |
| ♀ 運営会社             | ◆ モップ:あり<br>◆ 作業用駐車スペース:なし                                                     |                                          |                                      |    |                                          |                                                    | <ul> <li>施工当日の状況により、想定した状況と異なる場合等、別見積となる場合がございます。</li> </ul>                                                |   |
| ✿ 設定 >             | 月 2回コース 業務時間 40分 ()<br>1回 5,000円(税抜) / 月々 10,00                                | 青掃時間 30分<br>0円(税抜) ※駐車                   | + <b>報告 7</b> ;<br>【代/市街地等           |    | 3分)                                      |                                                    | <ul> <li>施上当日の電気、水道の開通手配をお願いしております。</li> <li>諸手続き、支払い条件等は「WORKS with BMクラウド サービス利用約款」に基づくものとします。</li> </ul> |   |
| じ ログアウト            | サービス種別                                                                         | 単価                                       | 数量                                   | 単位 | 月額                                       | 備考                                                 | <ul> <li>駐車スペースなしの場合、駐車場代実費をご請求いたします。</li> </ul>                                                            | _ |
|                    | 定期満掃<br>モップ(共用水栓必須)<br>簡易除草<br>都心立地<br>専用ごみ置場<br>外周                            | 3,100<br>200<br>100<br>150<br>200<br>100 | 2<br>2<br>2<br>2<br>2<br>2<br>2<br>2 |    | 6,200<br>400<br>200<br>300<br>400<br>200 |                                                    |                                                                                                    |   |
|                    | 報告業務                                                                           | 600                                      | 2                                    |    | 1,200                                    |                                                    |                                                                                                    |   |

- ●こちらの承認を押すことで受発注管理をさせて頂いております
- ●再見積もりを押すと再度3営業日以内にご連絡させていただきます